# SONY

# Android TV<sup>™</sup> Guia de Configuração

Ligar o seu televisor à internet permite-lhe descarregar aplicações e jogos e desfrutar de serviços de vídeo online, tal como pode fazer com smartphones e tablets. Este guia explica como configurar o seu televisor para utilizar estas funcionalidades.

Não precisará de utilizar este guia se apenas pretender ver programas de televisão regulares.

|            | Input                                                                                                    |     |
|------------|----------------------------------------------------------------------------------------------------|-----|
|            | Apps<br>Caption<br>Control and a control and a c |     |
| $\bigcirc$ | settings                                                                                                    |     |
| $\bigcirc$ |                                                                                                    |     |
|            |                                                                                                    | - ( |

(Todas as ilustrações e imagens do ecrã são da versão em inglês.)

(Guarde este guia com o manual de instruções para consultar no futuro.)

### Descarregar aplicações e jogos

| 1. | Ligar o seu televisor à internet                              | 2 |
|----|---------------------------------------------------------------|---|
| 2. | Iniciar sessão na sua conta Google™ com o seu televisor       | 5 |
| 3. | Descarregar aplicações e jogos a partir da Google Play™ store | 7 |

### Utilizar o servico de internet da Sony

| 4. Utilizar o serviço de internet da Sony8 |
|--------------------------------------------|
|--------------------------------------------|

# Ligar o seu televisor à internet

Primeiro, terá de ligar o seu televisor à internet através de uma ligação com fios ou sem fios (Wi-Fi). Precisará de uma ligação à internet: para obter detalhes, consulte o seu prestador de serviços de internet. Salte este passo se o seu televisor já estiver ligado à internet.

Para verificar o estado da ligação à internet e as definições de rede, como endereço MAC, selecione [Ajuda] na parte inferior do menu Home e, em seguida, selecione [Ver estado da rede].

# Ligar à internet sem fios (através de Wi-Fi)

Carregue no botão HOME do telecomando para apresentar o menu Home.

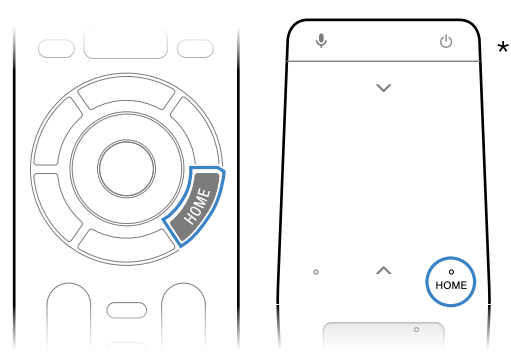

\* Não é fornecido um telecomando Touchpad com todos os modelos.

**Z** No menu Home, mova o foco para a parte inferior do ecrã e, em seguida, selecione [Definições de rede] — [Wi-Fi].

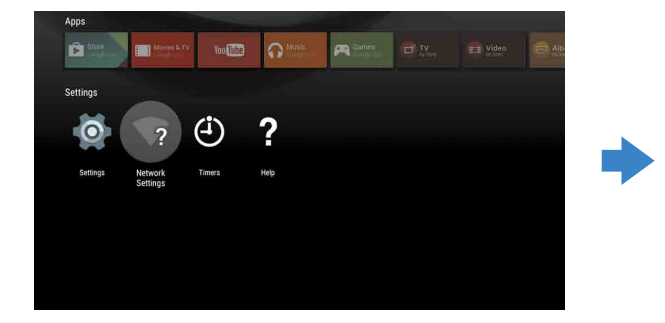

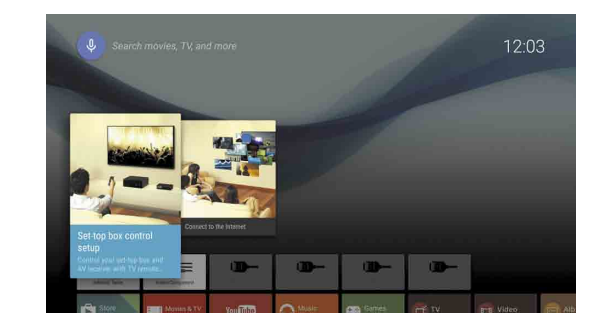

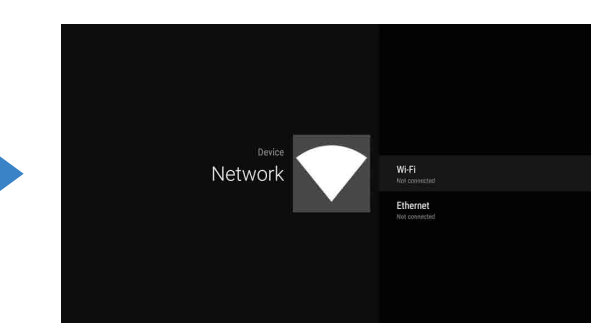

**3** Escolha os passos de configuração corretos para o seu router sem fios:

O seu router sem fios suporta WPS (Configuração Protegida de Wi-Fi)?

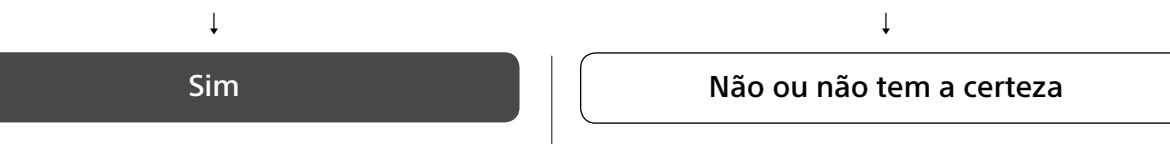

### Utilize o botão WPS para ligar

- ① Selecione [Ligar via WPS] a partir do ecrã.
- ② Carregue no botão WPS no seu router.

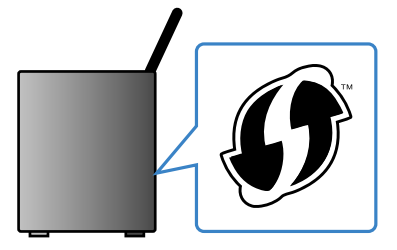

Selecione manualmente o SSID

① Selecione o SSID do seu router a partir do ecrã.

O SSID é o nome de identificação do seu router sem fios. Poderá encontrar o SSID e a palavra-passe (chave de segurança) numa etiqueta fixada no seu router. Para obter mais detalhes, consulte o manual de instruções no seu router.

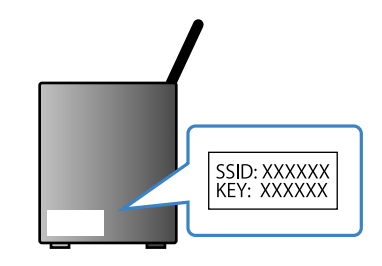

② Introduza a palavra-passe do seu router.

## Ligar à internet utilizando um cabo de LAN (rede)

Ligue um cabo de LAN à porta de LAN na parte de trás do televisor.

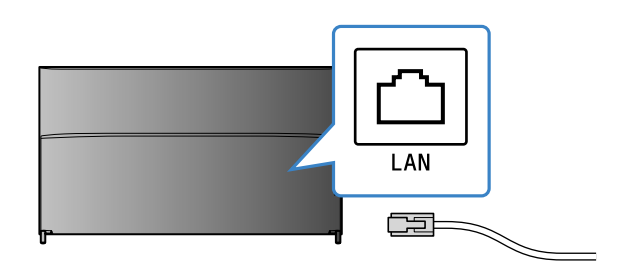

O seu televisor irá automaticamente ligar à internet em cerca de 30 segundos.

Se o televisor não ligar à internet automaticamente O televisor poderá não se ligar à internet automaticamente, consoante as definições do seu router. Selecione [Definições de rede] na parte inferior do menu Home, para definir manualmente a sua rede.

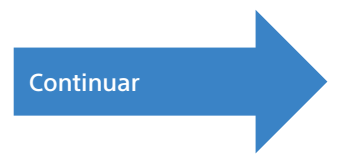

# Iniciar sessão na sua conta Google™ com o seu televisor

Salte este passo se já tiver iniciado sessão na sua conta Google com o seu televisor, durante a configuração inicial.

Uma conta Google dá-lhe acesso a vários serviços Google.

Se já tiver criado uma conta Google utilizando um computador ou smartphone, pode utilizar essa conta para iniciar sessão.

### Criar uma conta Google

Não pode ser criada uma conta Google utilizando o seu televisor. Utilize um computador ou smartphone para criar uma conta.

Visite este website utilizando um computador ou um smartphone: http://accounts.google.com/signup

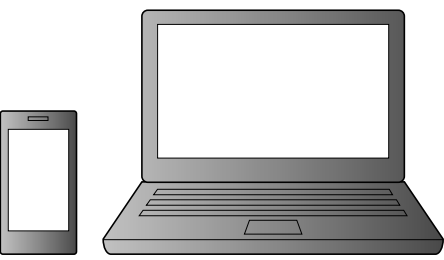

2 Siga as instruções no ecrã para criar uma conta Google.

Pode também criar uma conta Google durante a configuração inicial do televisor.

① Ligue o seu televisor à internet durante a configuração inicial do televisor.

② No ecrã [Iniciar sessão no Google] da configuração inicial do televisor, selecione [Utilizar o telemóvel ou o portátil]. ③ Utilize um computador ou smartphone para visitar o website abaixo e siga as instruções no ecrã para criar uma conta Google.

#### g.co/AndroidTV

### Iniciar sessão na sua conta Google com o seu televisor

Selecione [Google Play Store] em [Apps] no menu Home.

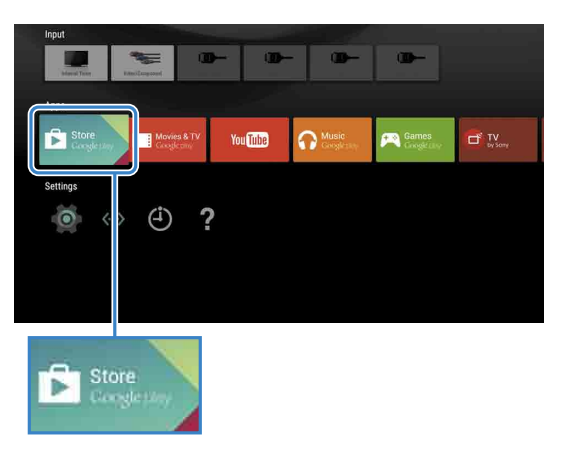

Depois de aparecer o ecrã de registo, siga as instruções no ecrã para iniciar sessão.

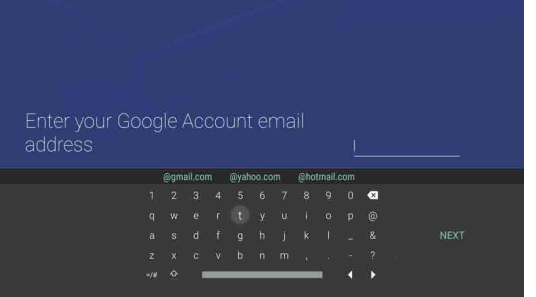

Depois de iniciar sessão e carregar no botão HOME do telecomando do seu televisor, são apresentadas recomendações no menu Home.

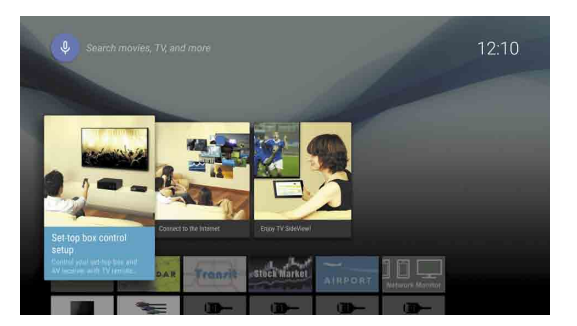

# B Descarregar aplicações e jogos a partir da Google Play™ store

#### Pode descarregar aplicações e jogos a partir da Google Play store para o seu televisor, tal como faz em smartphones e tablets.

Apenas pode descarregar aplicações e jogos que sejam compatíveis com televisores. Poderão ser diferentes das aplicações e jogos para smartphones/tablets.

Selecione [Google Play Store] em [Apps] no menu Home.

| Input         |                            |          |                   |                      |                |
|---------------|----------------------------|----------|-------------------|----------------------|----------------|
| Indexed Toole | Principage of              |          | - @-              | <b>—</b>             |                |
|               |                            |          |                   |                      |                |
| Store Corp    | e Movies & TV<br>Coopleany | You Tube | Music<br>Gogletty | Games<br>Groget Lity | TV<br>By Scray |
| Settings      |                            |          |                   |                      |                |
| 0             | <>> (i) ?                  | •        |                   |                      |                |
|               | <u> </u>                   |          |                   |                      |                |
|               |                            |          |                   |                      |                |
|               |                            |          |                   |                      |                |
|               |                            |          |                   |                      |                |
| R             | Store                      |          |                   |                      |                |
|               | Congletiny                 |          |                   |                      |                |
| ······        |                            |          |                   |                      |                |

**Z** Selecione uma aplicação ou um jogo que pretenda descarregar e, em seguida, instale a aplicação.

A aplicação irá começar a ser descarregada.

Depois de descarregar, a aplicação será automaticamente instalada. Aparece o respetivo ícone no menu Home, permitindo iniciar.

#### Sobre as aplicações pagas

Há aplicações gratuitas e aplicações pagas na Google Play store. Para adquirir uma aplicação paga, é necessário fornecer as informações de um cartão de crédito ou um código de cartão de oferta Google Plav pré-pago. Pode adquirir um cartão de oferta Google Play em vários vendedores.

#### Para eliminar uma aplicação

- ① Selecione [Google Play Store] em [Apps] no menu Home
- ② Selecione uma aplicação para ser eliminada e, em seguida, desinstale a aplicação.

O ecrã de iniciar sessão na conta Google aparece também quando liga à internet durante a configuração inicial ou ao iniciar algumas aplicações.

#### Para encerrar sessão

Selecione [Pessoal] em [Definições] no menu Home e, em seguida, elimine a sua conta a partir do seu televisor.

# **4** Utilizar o serviço de internet da Sony

Ligando à internet e iniciando sessão no serviço de internet da Sony, pode utilizar vários serviços, como o serviço de vídeo online e o serviço de música online.

Para utilizar esses serviços, é necessário ter uma conta na SEN.

Estes serviços estão agendados para ficarem disponíveis depois de uma atualização de software na primavera de 2015.

### Criar uma conta SEN

Não pode ser criada uma conta SEN utilizando o seu televisor. Utilize um computador ou smartphone para criar a sua conta.

Visite este website utilizando um computador ou um smartphone: https://account. sonyentertainmentnetwork.com

Z Siga as instruções no ecrã para criar uma conta SEN.

## Iniciar sessão no televisor com uma conta SEN

- Selecione o ícone de serviço de internet Sony no menu Home.
- Z Depois de aparecer o ecrã de registo, siga as instruções no ecrã para iniciar sessão.

|                | et en la                                             |                                                                     |
|----------------|------------------------------------------------------|---------------------------------------------------------------------|
| Create a New A | ccount                                               |                                                                     |
|                | n ID (E-mail Address)<br>vord<br>rgot Your Password? | ria U(c mail Address) vord rgot Your Password? Greate a New Account |

O ecrã de iniciar sessão na conta SEN aparece também quando liga à internet durante a configuração inicial. Também pode iniciar sessão a partir deste ecrã.

- Google, Google Play, Android TV e outras marcas são marcas comerciais da
- Google Inc. Algumas funções ou serviços poderão não estar disponíveis, consoante a região/
- As informações neste quia estão sujeitas a alterações sem aviso.
- A marca de identificação de Wi-Fi Protected Setup é uma marca de certificação da Wi-Fi Alliance.